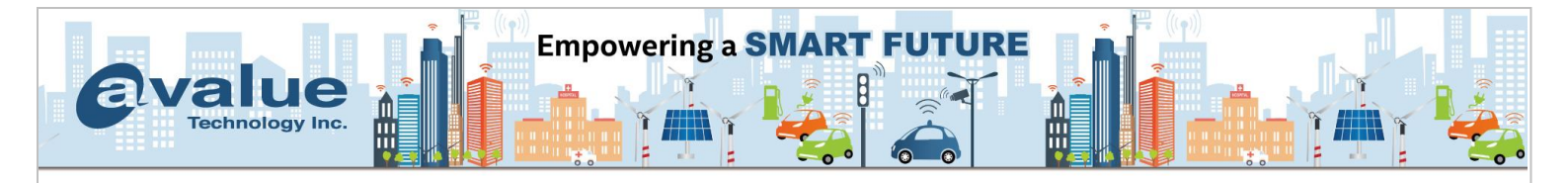

# FAQ / Application Note

| Subject: How to check if the storage device exists |                  |  |
|----------------------------------------------------|------------------|--|
| FAQ Document No: H21002                            | Date: 2021/12/14 |  |
| Model Name. All Model                              | Rev. A1          |  |
| Category: General H/W S/W Others,                  | Storage          |  |
|                                                    |                  |  |

Purpose:

If you always check whether the storage device exists in the Boot Option Priority in the BIOS settings, it is not a good idea. When the storage is not installed with any operating system and BIOS be set as UEFI boot mode, it will not be displayed on Boot Option Priority. Because it only show the bootable device and operating system information on this place, and we have made a difference table for your information.

Display difference table for Boot Option Priority (BIOS Setup)

The current BIOS architecture is based on the signal type of the storage device, and its existence is shown in different menus. Below we present this menu path and display method to you. (Apply to all x86 platform model)

- 1. PCIe signal type: NVMe SSD
  - BIOS Setup --> Advanced --> NVMe Configuration
- 2. SATA signal type: mSATA / M.2 SATA SSD:

BIOS Setup --> Chipset --> PCH-IO Configuration --> SATA And RST Configuration

Or BIOS Setup --> Advanced --> SATA Configuration

# Test Environment:

MB1: EMX-SKLUP (BIOS version: XSKLU00X) MB2: EMS-TGL-15-A1-1R (BIOS version: BTGLS00N) M.2 SATA SSD: Transcend TS64GMTS400 64GB M.2 2240, ACC-M2-42-64G-02R NVMe SSD1: Innodisk 3TE6 128GB NVMe M.2 2280 PCIe (Key B+M) NVMe SSD2: Innodisk 3ME2 32GB NVMe M.2 2280 PCIe, ACC-M2-80-32G-01R (Key B+M)

# Avalue Technology Inc.

www.avalue.com.tw sales@avalue.com.tw Tel: +886-2-8226-2345 Fax: +886-2-8226-2777 Avalue USA sales@avalue-usa.com Tel: +732-414-6500 Fax: +732-414-6501 Avalue Japan sales.japan@avalue.co.jp Tel: +81-3-5807-2321 Fax: +81-3-5807-2322 Avalue China sales.china@avalue.com.cn Tel: +86-21-5169-3609 Fax:+86-21-5445-3266

7F, 228, Lian-cheng Road, Zhonghe Dist., New Taipei City 235, Taiwan

Avalue European Service Centre eu\_rma\_service@avalue.com.tw Tel: +31-251-7002-87

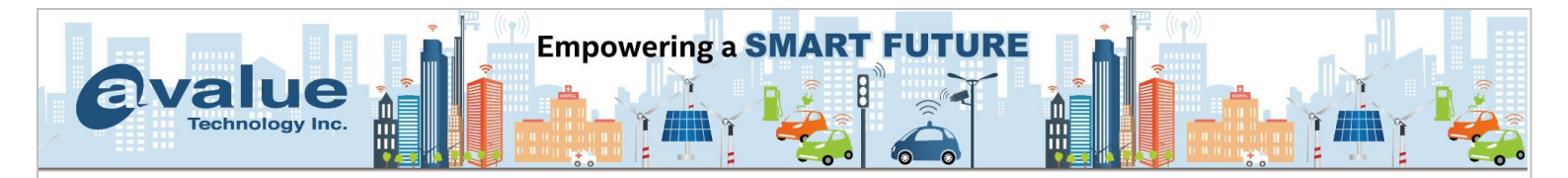

# Display difference table for Boot Option Priority (BIOS Setup)

The Boot Optin Priority be used on display the bootable device on this menu. According to the define for Legacy Boot mode and UEFI Boot mode, it has the difference below:

- Boot Option Priority of Legacy Boot mode: It will display all available storage devices on this menu. Even if you install the operating system, it will not display the description of the operating system.
- Boot Option Priority of UEFI Boot mode: It only display all bootable storage devices and operating system description on this menu. If the storage device has no install operating system yet, it will not display on here.

Therefore, if you always check the storage device under Boot Option Priority, it will based on boot mode (Legacy Boot/UEFI Boot) and disk format to show you the difference description. Especailly, you cannot check the storeage device is exist or not when this storage device is empty or no install operating system and you set BIOS as UEFI Boot mode (Like below green words). Because it needs to install operating system first, and then you are able to found the storage device in Boot Option Priority in the BIOS Setup when BIOS boot mode be set as UEFI.

| BIOS Se      | etup> Boot> Boot Option<br>Priority      | mSATA / M.2 SATA SSD       | NVMe SSD                         |
|--------------|------------------------------------------|----------------------------|----------------------------------|
|              | Empty (no format)                        | [P0: TS64GMTS400]          | [P0: M.2 (P80) 3TE6]             |
|              | Format as FAT32 (Empty)                  | [P0: TS64GMTS400]          | [P0: M.2 (P80) 3TE6]             |
| Legacy       | Format as NTFS (Empty)                   | [P0: TS64GMTS400]          | [P0: M.2 (P80) 3TE6]             |
| Boot         | Win10 (Windows Boot<br>Manager)          | [P0: TS64GMTS400]          | [P0: M.2 (P80) 3TE6]             |
|              | Linux (Ubuntu 20.04.1) [P0: TS64GMTS400] |                            | [P0: M.2 (P80) 3TE6]             |
|              | Empty (no format) None                   | None                       | None                             |
| UEFI<br>Boot | Format as FAT32 (Empty)                  | None                       | None                             |
|              | Win10 (Windows Boot                      | [Windows Boot Manager (P0: | [Windows Boot Manager (M.2 (P80) |
|              | Manager)                                 | TS64GMTS400)]              | 3TE6)]                           |
|              | Linux (Ubuntu 20.04.1)                   | [ubuntu (P0: TS64GMTS400]  | [ubuntu (M.2 (P80) 3TE6)]        |

# Avalue Technology Inc.

www.avalue.com.tw sales@avalue.com.tw Tel: +886-2-8226-2345 Fax: +886-2-8226-2777 Avalue USA sales@avalue-usa.com Tel: +732-414-6500 Fax: +732-414-6501 Avalue Japan sales.japan@avalue.co.jp Tel: +81-3-5807-2321 Fax: +81-3-5807-2322 Avalue China sales.china@avalue.com.cn Tel: +86-21-5169-3609 Fax:+86-21-5445-3266

7F, 228, Lian-cheng Road, Zhonghe Dist., New Taipei City 235, Taiwan

Avalue European Service Centre eu\_rma\_service@avalue.com.tw Tel: +31-251-7002-87

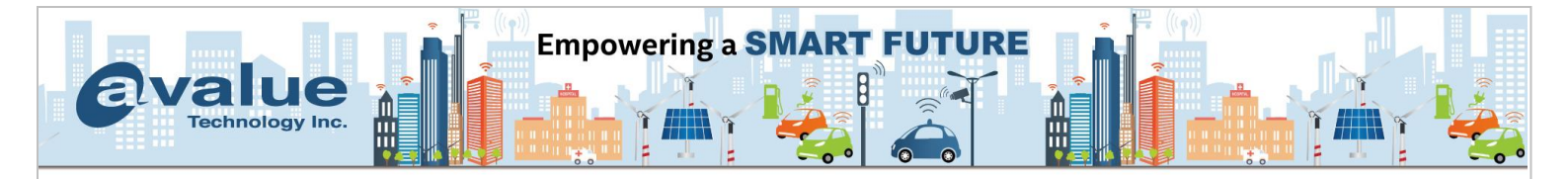

#### Picture:

| BIOS Setup> Boot> Boot Option<br>Priority |                                 | mSATA / M.2 SATA SSD                                                                                                    | NVMe SSD                                                                                                    |
|-------------------------------------------|---------------------------------|----------------------------------------------------------------------------------------------------|----------------------------------------------------------------------------------------------------|
| Legacy<br>Boot                            | Win10 (Windows Boot<br>Manager) | Main         Advanced         Chipset         Security         Boot         Save & Exit           Boot         Configuration         1         1         1         1         1         1         1         1         1         1         1         1         1         1         1         1         1         1         1         1         1         1         1         1         1         1         1         1         1         1         1         1         1         1         1         1         1         1         1         1         1         1         1         1         1         1         1         1         1         1         1         1         1         1         1         1         1         1         1         1         1         1         1         1         1         1         1         1         1         1         1         1         1         1         1         1         1         1         1         1         1         1         1         1         1         1         1         1         1         1         1         1         1         1         1 | [P0: M.2 (P80) 3TE6]                                                                                                    |
|                                           | Linux (Ubuntu 20.04.1)          | Main     Advanced     Chipset     Security     Boot     Save & Exit       Boot     Configuration     1       Security     Fromot     1       Boot     DumLock State     [On]       Boot     Option     Priorities       Boot     Option #1     [P0: TS64GMTS400]                                                                                                    | [P0: M.2 (P80) 3TE6]                                                                                                    |
| UEFI<br>Boot                              | Win10 (Windows Boot<br>Manager) | Main         Advanced         Chipset         Security         Boot         Save 2 Exit           Boot         Configuration         1         1         1         1         1         1         1         1         1         1         1         1         1         1         1         1         1         1         1         1         1         1         1         1         1         1         1         1         1         1         1         1         1         1         1         1         1         1         1         1         1         1         1         1         1         1         1         1         1         1         1         1         1         1         1         1         1         1         1         1         1         1         1         1         1         1         1         1         1         1         1         1         1         1         1         1         1         1         1         1         1         1         1         1         1         1         1         1         1         1         1         1         1         1         1 | Main     Advanced     Chapset     Security     Boot     Save & Exit       Boot     Configuration     I       Boot     Promot Timeout     I       Boot     Promot Timeout     I       Boot     Data     [On]       Quiet     Boot     [Disabled]       Boot     Option Priorities     [Windows Boot Manager<br>(M.2 (P80) 3ME2)]                                                                                                    |
|                                           | Linux (Ubuntu 20.04.1)          | Main     Advanced     Chipset     Security     Boot     Save & E       Boot     Configuration     I     I       Bootup     Prompt Timeout     I     I       Bootup     NumLock State     [On]     I       Quiet     Boot     IDisabled]       Boot     Option Priorities     Iubuntu (P0:       TS64GMTS400)     TS64GMTS400)                                                                                                    | Main       Advanced       Chipset       Security       Boot       Save & Exit         Boot       Configuration       1       1       1       1         Boot       Dorup NumLock       State       10n       1       1       1         Boot       Duiet       Boot       IDisabled]       1       1       1       1       1       1       1       1       1       1       1       1       1       1       1       1       1       1       1       1       1       1       1       1       1       1       1       1       1       1       1       1       1       1       1       1       1       1       1       1       1       1       1       1       1       1       1       1       1       1       1       1       1       1       1       1       1       1       1       1       1       1       1       1       1       1       1       1       1       1       1       1       1       1       1       1       1       1       1       1       1       1       1       1       1       1       1       < |

The above storage device check method is no longer applicable to the BIOS of the current x86 platform PC. Due to the BIOS already changed to UEFI format that it based on the device signal type to check the storage device information from the different paths in the BIOS Setup. Following operation will based on the signal type let you know where you can check the device information in the BIOS Setup, and it can be used on all x86 platform products.

# Avalue Technology Inc.

www.avalue.com.tw sales@avalue.com.tw Tel: +886-2-8226-2345 Fax: +886-2-8226-2777 Avalue USA sales@avalue-usa.com Tel: +732-414-6500 Fax: +732-414-6501 Avalue Japan sales.japan@avalue.co.jp Tel: +81-3-5807-2321 Fax: +81-3-5807-2322 Avalue China sales.china@avalue.com.cn Tel: +86-21-5169-3609 Fax:+86-21-5445-3266

7F, 228, Lian-cheng Road, Zhonghe Dist., New Taipei City 235, Taiwan

Avalue European Service Centre eu\_rma\_service@avalue.com.tw Tel: +31-251-7002-87

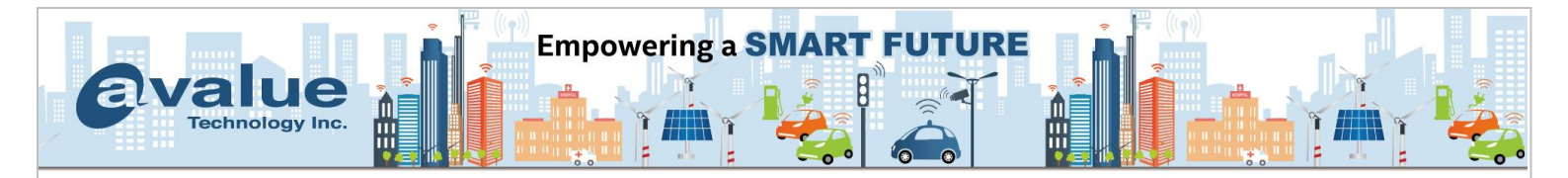

#### Storage Device: NVMe SSD (M.2, PCIe signal type)

1. Sample Model: Checking Path:

ECM-WHL/EPC-WHL/EMX-WHLGP/EMS-TGL

BIOS Setup --> Advanced --> NVMe Configuration

(Apply to all Whiskey Lake/Tiger Lake/Alder Lake/Coffee Lake platform products)

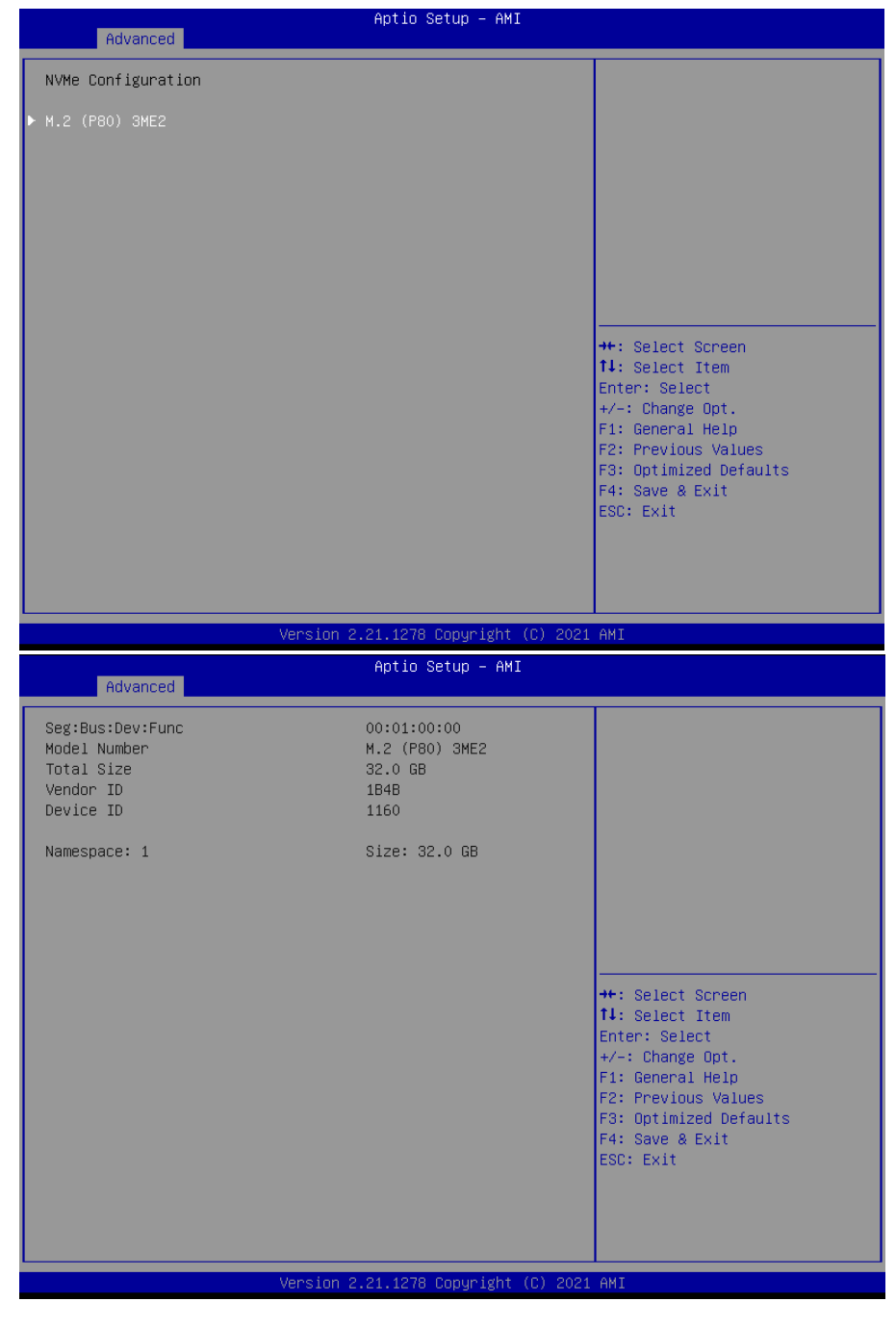

#### Avalue Technology Inc.

www.avalue.com.tw sales@avalue.com.tw Tel: +886-2-8226-2345 Fax: +886-2-8226-2777 Avalue USA sales@avalue-usa.com Tel: +732-414-6500 Fax: +732-414-6501 Avalue Japan sales.japan@avalue.co.jp Tel: +81-3-5807-2321 Fax: +81-3-5807-2322 Avalue China sales.china@avalue.com.cn Tel: +86-21-5169-3609 Fax:+86-21-5445-3266

7F, 228, Lian-cheng Road, Zhonghe Dist., New Taipei City 235, Taiwan

Avalue European Service Centre eu\_rma\_service@avalue.com.tw Tel: +31-251-7002-87

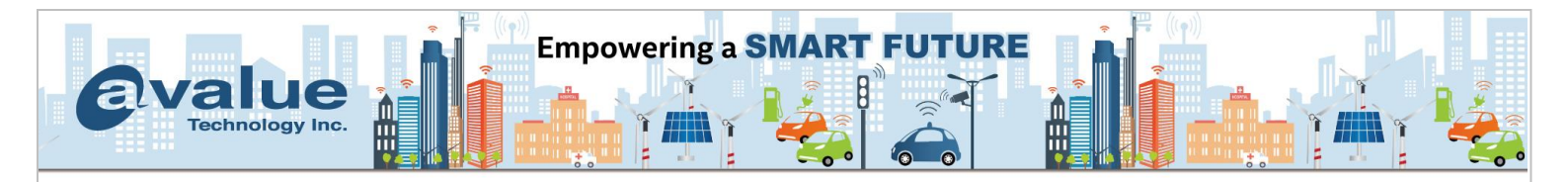

2. Sample Model: EMX-SKLUP/EMX-KBLUP Checking Path: BIOS Setup --> Advanced --> NVMe Configuration

(Apply to all Sky Lake/Kaby Lake/Cedarview/BayTrail/Apollo Lake platform products)

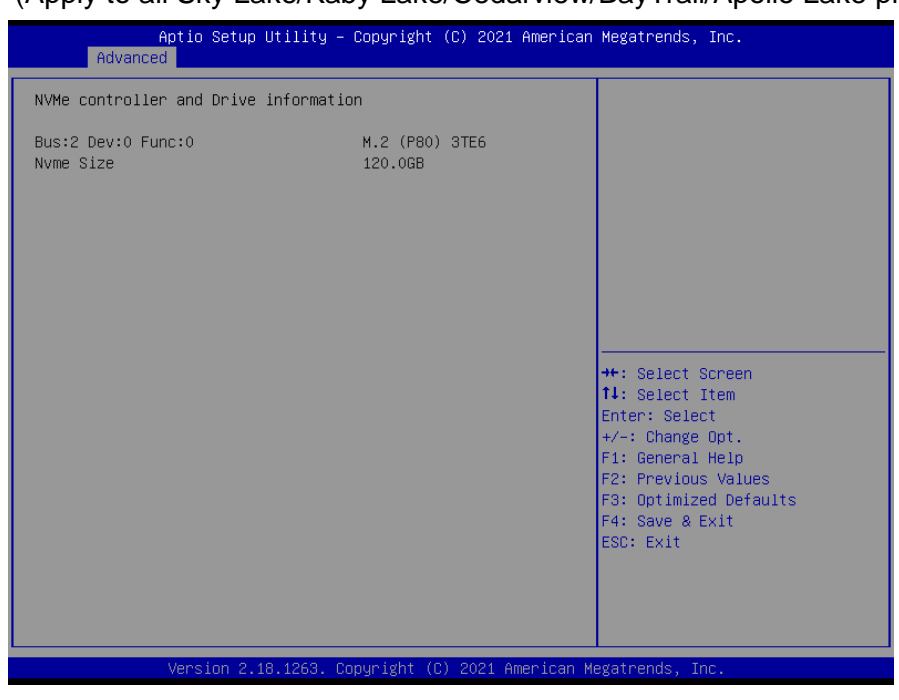

# Avalue Technology Inc.

www.avalue.com.tw sales@avalue.com.tw Tel: +886-2-8226-2345 Fax: +886-2-8226-2777 Avalue USA sales@avalue-usa.com Tel: +732-414-6500 Fax: +732-414-6501 Avalue Japan sales.japan@avalue.co.jp Tel: +81-3-5807-2321 Fax: +81-3-5807-2322 Avalue China sales.china@avalue.com.cn Tel: +86-21-5169-3609 Fax:+86-21-5445-3266

7F, 228, Lian-cheng Road, Zhonghe Dist., New Taipei City 235, Taiwan

Avalue European Service Centre eu\_rma\_service@avalue.com.tw Tel: +31-251-7002-87

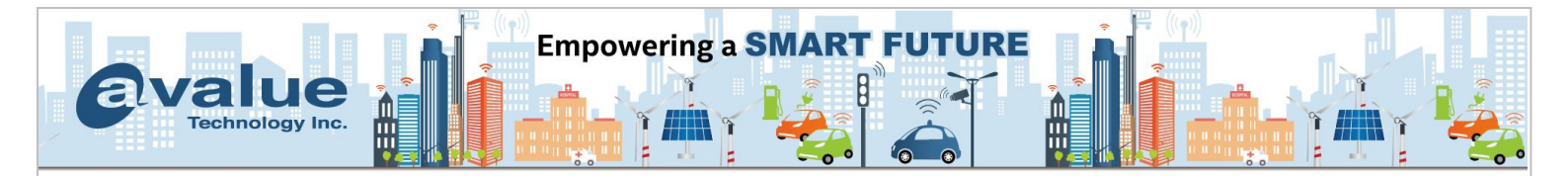

# Storage Device: mSATA (mini PCIe, SATA signal type) / M.2 SATA SSD (M.2, SATA signal type)

1. Sample Model: Checking Path:

: ECM-WHL/EPC-WHL/EMX-WHLGP/EMS-TGL

BIOS Setup --> Chipset --> PCH-IO Configuration --> SATA And RST Configuration (Apply to all Sky Lake/Kaby Lake/Cedar View/Bay Trail/Apollo Lake/ Whiskey Lake/Tiger Lake/Alder Lake/Coffee Lake platform products)

| Chipset                                   | Aptio Setup –            | AMI      |                                                                                                    |
|-------------------------------------------|--------------------------|----------|----------------------------------------------------------------------------------------------------|
| SATA And RST Configuration                |                          |          | Enable/Disable SATA Device.                                                                                                    |
| SATA Controller(s)<br>SATA Mode Selection | [Enabled]<br>[AHCI]      |          |                                                                                                    |
| Serial ATA Port 0<br>Port 0               | TS646MTS400<br>[Enabled] | (64.0GB) | <pre>++: Select Screen 14: Select Item Enter: Select +/-: Change Opt. F1: General Help F2: Previous Values F3: Optimized Defaults F4: Save &amp; Exit ESC: Exit</pre> |
| Version 2.21.1278 Copyright (C) 2021 AMI  |                          |          |                                                                                                    |

# Avalue Technology Inc.

www.avalue.com.tw sales@avalue.com.tw Tel: +886-2-8226-2345 Fax: +886-2-8226-2777 Avalue USA sales@avalue-usa.com Tel: +732-414-6500 Fax: +732-414-6501 Avalue Japan sales.japan@avalue.co.jp Tel: +81-3-5807-2321 Fax: +81-3-5807-2322 Avalue China sales.china@avalue.com.cn Tel: +86-21-5169-3609 Fax:+86-21-5445-3266

7F, 228, Lian-cheng Road, Zhonghe Dist., New Taipei City 235, Taiwan

Avalue European Service Centre eu\_rma\_service@avalue.com.tw Tel: +31-251-7002-87

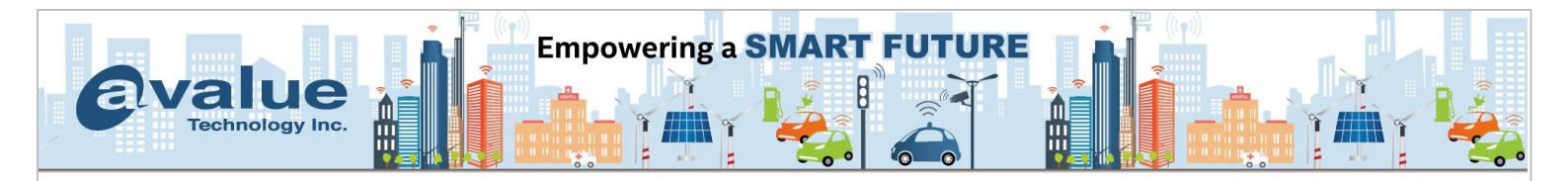

Sample Model: EMX-SKLUP/EMX-KBLUP
 Checking Path: BIOS Setup --> Advanced --> SATA Configuration

 (Apply to all Sky Lake/Kaby Lake/Cedar View/Bay Trail/Apollo Lake platform products)

| Aptio Setup Utility -<br>Advanced                                                                                                    | Copyright (C) 2021 American                                                                                                    | Megatrends, Inc.                                                                                                    |
|----------------------------------------------------------------------------------------------------|----------------------------------------------------------------------------------------------------|----------------------------------------------------------------------------------------------------|
| SATA Controller(s)<br>SATA Mode Selection<br>SATA Test Mode<br>Aggressive LPM Support<br>SATA Controller Speed<br>Serial ATA Port 0(M.2)<br>Software Preserve<br>Port 1<br>SATA Device Type<br>Serial ATA Port 1<br>SATA Device Type<br>Serial ATA Port 2<br>Software Preserve<br>Port 2<br>SATA Device Type | <pre>[Enabled]<br/>[AHCI]<br/>[Disabled]<br/>[Disabled]<br/>[Default]<br/>TS64GMTS400 (64.0GB)<br/>SUPPORTED<br/>[Enabled]<br/>[Solid State Drive]<br/>Empty<br/>Unknown<br/>[Enabled]<br/>[Hard Disk Drive]<br/>Empty<br/>Unknown<br/>[Enabled]<br/>[Hard Disk Drive]</pre> | <pre>##: Select Screen ##: Select Screen ##: Select Item Enter: Select #/-: Change Opt. F1: General Help F2: Previous Values F3: Optimized Defaults F4: Save &amp; Exit ESC: Exit</pre> |
| Version 2.18.1263. C                                                                                                    | opyright (C) 2021 American M                                                                                                    | legatrends, Inc.                                                                                                    |

# Avalue Technology Inc.

www.avalue.com.tw sales@avalue.com.tw Tel: +886-2-8226-2345 Fax: +886-2-8226-2777 Avalue USA sales@avalue-usa.com Tel: +732-414-6500 Fax: +732-414-6501 Avalue Japan sales.japan@avalue.co.jp Tel: +81-3-5807-2321 Fax: +81-3-5807-2322 Avalue China sales.china@avalue.com.cn Tel: +86-21-5169-3609 Fax:+86-21-5445-3266

7F, 228, Lian-cheng Road, Zhonghe Dist., New Taipei City 235, Taiwan

Avalue European Service Centre eu\_rma\_service@avalue.com.tw Tel: +31-251-7002-87